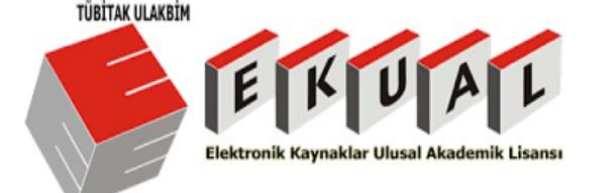

## ProQuest Dissertations&Theses Global Ne için ve Nasıl kullanılır?

Tezlerin keşfi ve yaygınlaştırılması için en güvenilir araç

Ocak 2019

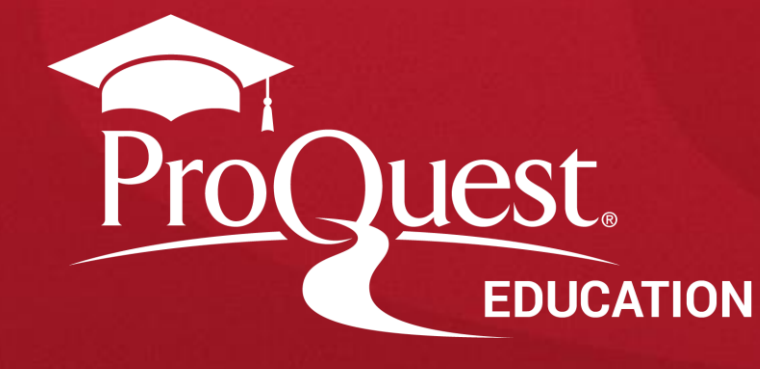

#### **Oturumun Amaçları**

- Tez ve Tezlerin önemini kavramanız,
- ProQuest Dissertations&Theses veri tabanında arama yöntemleri hakkında bilgi sahibi olmanız,
- ProQuest Dissertations&Theses veri tabanında en iyi aramayı gerçekleştirip aradığınız içeriğe ulaşmanız,
- Platform üzerinde yapabileceğiniz; sonuçları filtreleme, arama uyarısı oluşturma, atıf bilgisi oluşturma, PDF olarak belgeyi kaydetme konularında,

Ve bunun gibi platformun bir çok işlevi hakkında bilgi sahibi olmanız.

# ProQuest Dissertations & Theses Global

TÜBİTAK ULAKBİM

3

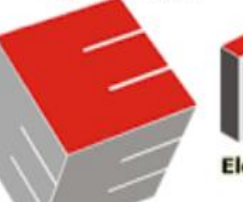

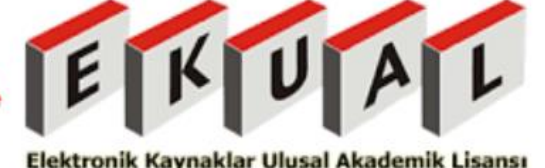

TÜMTÜRKİYEDEKİÜNİVERSİTELERPROQUESTDİSSERTATİONS&THESESGLOBALVERİTABANINDAKİTEZLERETUBITAK ULAKBIM ARACILIĞIYLA ERİŞMEKTEDİR!

# ProQuest Dissertations & Theses Global hakkinda

- Dünyadaki en büyük tez koleksiyonudur.
- 4.5 milyondan fazla tez içeriğine sahiptir. Ve platformda 2.4 milyondan fazla tam metin tez bulunmaktadır.
- Dünyadaki doktora tezleri ve yüksek lisans tezlerinden geniş bir kolleksiyona sahiptir.
- Multidisipliner veritabanıdır: Tüm alanlardaki araştırmacılar için önemli ve değerli bir içerik sunmaktadır.

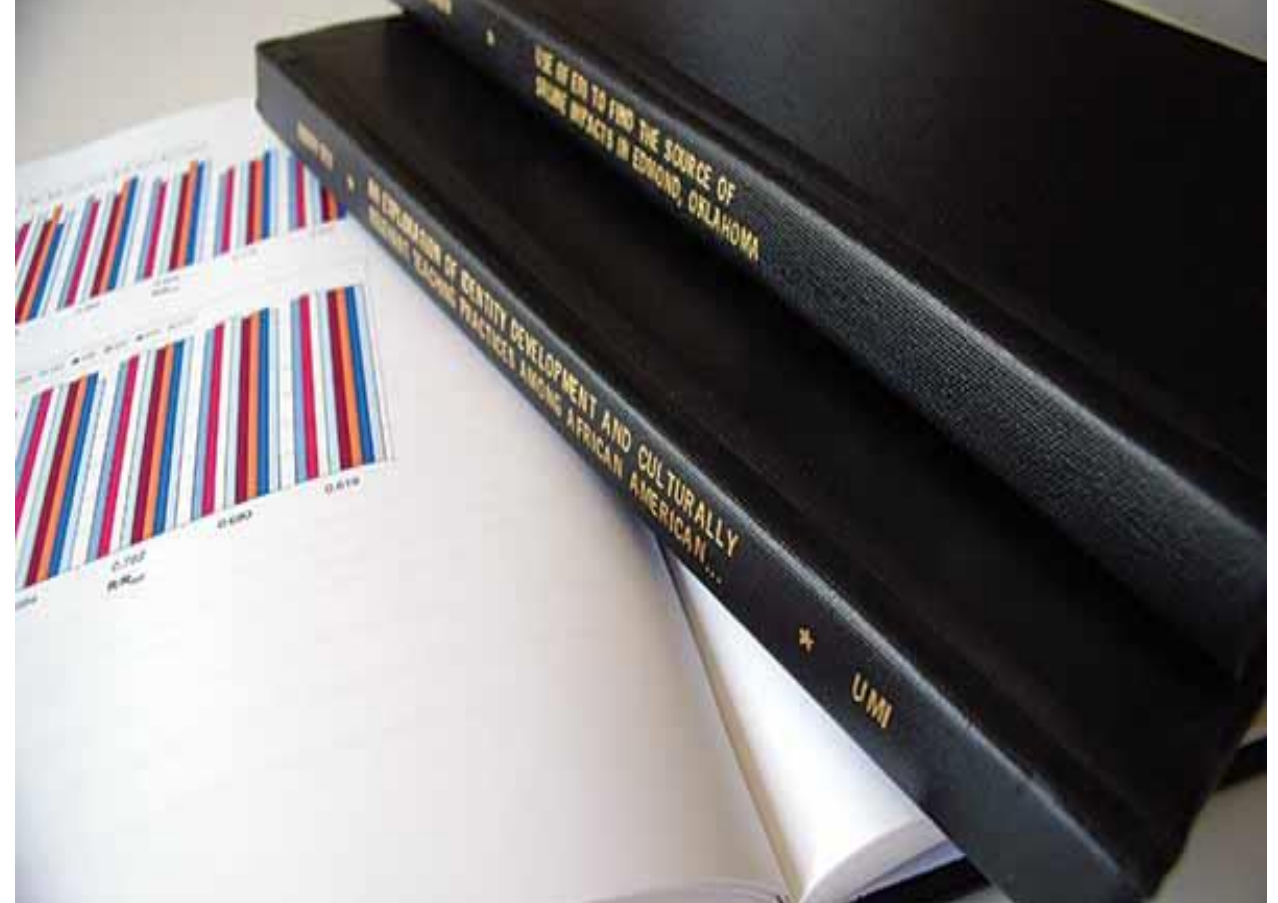

# ProQuest Dissertations & Theses Global hakkinda

- Tezler, birçok farklı ülkede binlerce kurumdan lisansüstü öğrenciler tarafından yazılmıştır.
- PQDT Global'in içerik ortakları arasında Londra
   Üniversitesi, Londra Ekonomi ve Siyaset Bilimi Okulu,
   Cardiff Üniversitesi, Leicester Üniversitesi, Aberdeen
   Üniversitesi, Bath Üniversitesi ve Valencia
   Üniversitesi bulunmaktadır.
- The Library of Congress'in resmi tez deposudur ve National Library of Canada'nın yayıncı ortağıdır.

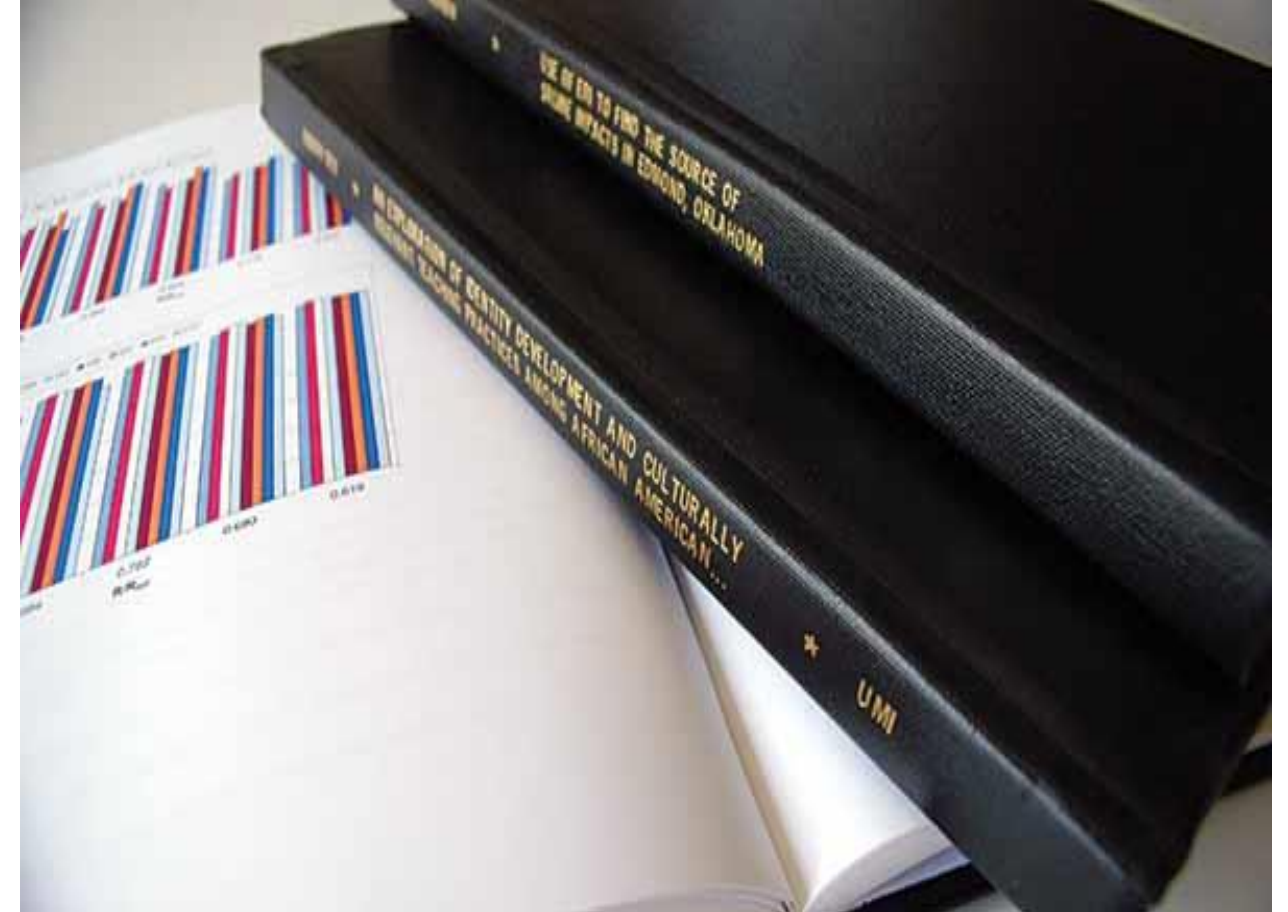

#### 2018 Yılında En Çok İndirilen Master Tezleri:

|          | Pub.     |                                                                                                    |                     |                                                    |      |
|----------|----------|----------------------------------------------------------------------------------------------------|---------------------|----------------------------------------------------|------|
| Sıralama | No.      | Başlık                                                                                                    | Yazar               | Üniversite Adı                                     | Yıl  |
| 1        | 1503912  | Reforming the criminal justice system: A pragmatic approach to building a sustainable system                                                                                           | Smith, Da'Mon J.    | University of Central Oklahoma                     | 2011 |
| 2        | 1531703  | Ethics and business decision-making                                                                                                    | Jaunich, Gregory J. | The College of St. Scholastica                     | 2012 |
| 3        | 1464981  | A study of customer satisfaction factors and employee satisfaction in the hospitality industry                                                                                         | Novikova, Ksenia    | Southern Illinois University at<br>Carbondale      | 2009 |
| 4        | 10128932 | The benefits of early comprehensive youth obesity prevention strategies outweigh the costs to consumers and reimbursers                                                                | Alver, Amalie       | Boston University                                  | 2016 |
| 5        | 10265442 | Social Media Use and Its Impact on Body Image: The Effects of Body Comparison<br>Tendency, Motivation for Social Media Use, and Social Media Platform on Body<br>Esteem in Young Women | Puglia, Deanna R.   | The University of North Carolina at<br>Chapel Hill | 2017 |

Better research. Better learning. Better insights.

ProQuest

#### 2018 Yılında En Çok İndirilen Doktora Tezleri:

| Suralama  | Pub No   | Pacluk                                                                                                    | Vozor                 | Üniversite Adu                                 | Vil  |
|-----------|----------|----------------------------------------------------------------------------------------------------|-----------------------|------------------------------------------------|------|
| Silalalla | PUD. NO. | Ddşilk                                                                                                    | Tazai                 | Universite Au                                  | T II |
|           |          |                                                                                                    |                       |                                                |      |
| 1         | 3683242  | The Impact of Texting and Social Media on Students' Academic Writing Skills                                                                     | Risto, Angela         | Tennessee State University                     | 2014 |
| 2         | 3592694  | Perceptions of executives from seven selected companies of the use of social media in marketing practices                                       | Alameddine, Abir      | Pepperdine University                          | 2013 |
| 3         | 3598537  | Measuring corporate social responsibility through organizational values: A scale validation study                                               | Toliver, Adria Denise | The University of Texas at Arlington           | 2013 |
| 4         | 10188962 | Social Media and Self-Evaluation: The Examination of Social Media Use on<br>Identity, Social Comparison, and Self-Esteem in Young Female Adults | Solomon, Michelle     | William James College                          | 2016 |
| 5         | 3672582  | Rethinking U.S. education policy: Four paradigms of the knowledge economy                                                                       | Araya, Daniel         | University of Illinois at Urbana-<br>Champaign | 2014 |

#### Akademik araştırmalarda tezin önemi

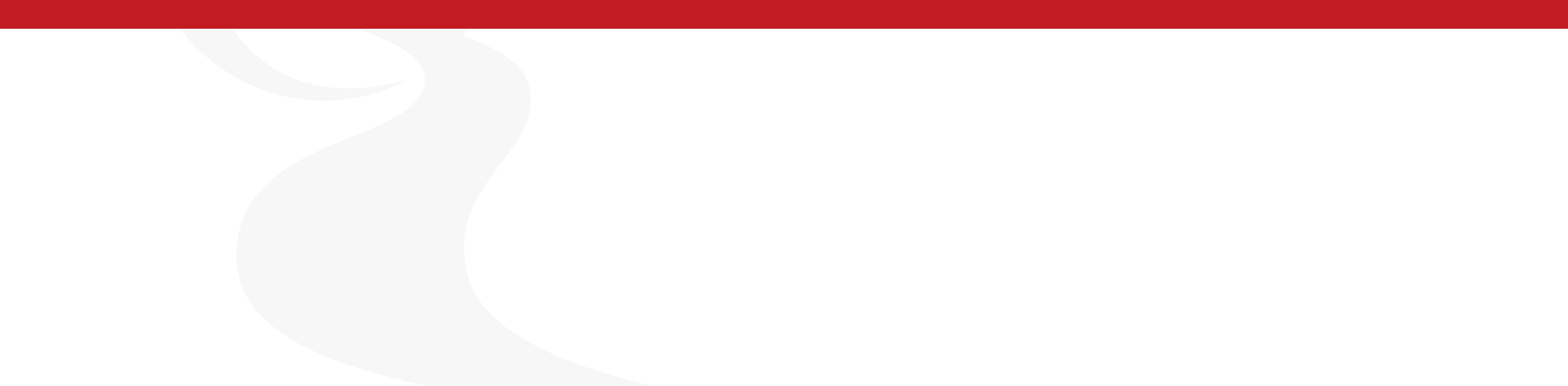

#### Araştırmalarda neden tezlerden yararlanılmalı?

Tezler, kapsamlı ve özgün bir araştırma sonucunda ortaya çıkan bilimsel ve gözden geçirilmiş çalışmalardır.

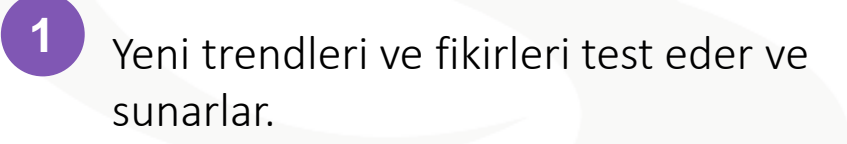

- Sık araştırılan ayrıca nadir konular ile ilgili içerik sunarlar.
- 3

Tezler, geniş kaynakçalar içeren güncel literatür incelemelerini içerirler.

- Daha kapsamlı araştırma verileri içerirler.
- Yazma stiline ve formatına örnekler 5 verirler.
- Gelecekteki araştırmalarınız için 6 tavsiyeler ortaya koyarlar

AN APPROACH TO INTEGRATE LIGHTING CONCEPTS INTO INTERIOR DESIGN STUDIOS: A CONSTRUCTIVIST EDUCATIONAL FRAMEWORK

A THESIS SUBMITTED TO THE DEPARTMENT OF ECTURE AND ENVIRONMENTAL DESIG AND THE INSTITUTE OF FINE ARTS OF BİLKENT UNIVERSIT IN PARTIAL FULFILLMENT OF THE REOUIREMENTS FOR THE DEGREE OF DOCTOR OF PHILOSOPHY IN ART, DESIGN, AND ARCHITECTURE

> Mehmedalp Tura January 2006

#### Kullanıcılar İçin En İyi Arama Uygulamaları

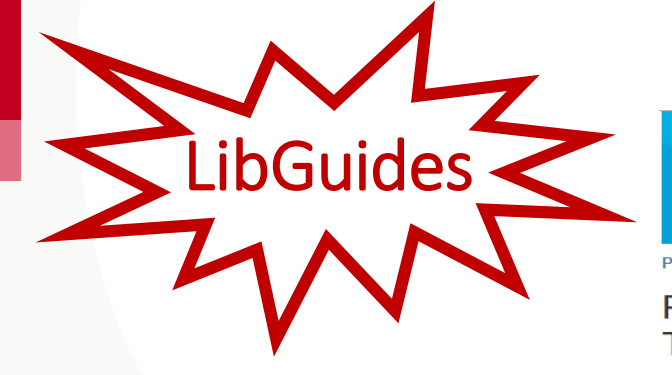

#### ProQuest. proquest.libguides.com

ProQuest / LibGuides / Turkish / ProQuest Dissertations & Theses Global (Türkçe) / ProQuest Dissertations & Theses Arama

#### ProQuest Dissertations & Theses Global (Türkçe): ProQuest Dissertations & Theses Arama

Search this Guide

Ara

ProQuset Dissertation&Theses Türkiye'de Tubitak Ulakbim EKUAL kapsamındadır.

| Hakkında ProQuest Dissertations & Theses A                                                                                                    | Arama 🚽 Sonuç Sayfası                                                                                                    | Doküman Görüntüleme                                                                                                    | Araştırma Hesabım                                                                                                    | Yardımcı Materyaller                                      | DAAP |  |
|----------------------------------------------------------------------------------------------------|----------------------------------------------------------------------------------------------------|----------------------------------------------------------------------------------------------------|----------------------------------------------------------------------------------------------------|-----------------------------------------------------------|------|--|
| Boolean Operatörleri                                                                                                    | Arama İpuçları                                                                                                    |                                                                                                    |                                                                                                    |                                                           |      |  |
| AND                                                                                                    | <ul> <li>Tam cümleleri aramak</li> <li>Reklam kampanyaları</li> <li>Odaklı arama sorgula</li> </ul>                                                                                                    | için tırnak işaretleri ("") kullanı<br>gibi iki kelimeli arama sorgula<br>arı için özel karakterler ve oper                                                                                      | n.<br>rı örtülü AND olarak aranır.<br>atörler kullanın.                                                                                                    |                                                           |      |  |
| AND kullanarak aramanızı daraltabilir ve<br>arama sorgunuzdaki kelimeleri yanyana<br>içeren kayıtlara erişebilirsiniz.<br>Örneğin; <i>adolescents AND children</i><br>araması sadece iki kelimeyide içeren<br>kayıtları bulacaktır. | <ul> <li>Eğer arama sorgusu ik<br/>(tüm indekslenmiş ala<br/>tam metin) yada Tüm i<br/>tam metin içersinde olr<br/>Bu özellik ProQuest yö<br/>değiştirebilirsiniz. Dah<br/>inceleyiniz.</li> </ul>            | e birlikte spesifik bir alan seçilme<br>nlar+<br>Alanlar(tam metin olmayan) (ti<br>mayan) olarak arama gerçekleşt<br>öneticiniz tarafından belirlenir ya<br>a fazla bilgi için lütfen kullanım r | ez ise <b>Tüm Alanlar+metin</b><br>üm indekslenmiş alanlar am<br>irilir.<br>da <b>Araştırmam</b> hesabınızd<br>rehberindeki <b>Araştırmam</b> b                       | na<br>Ian tercihlerinizi<br>ölümünü                       |      |  |
| OR                                                                                                    | <ul> <li>Yazım Denetimi deği<br/>tanımlar ve eşleştirmes<br/>kelimenin İngilizce ve e<br/>versiyonlarını tanımlar<br/>Araştırmam hesabınız<br/>rehberindeki Araştırma</li> <li>Lemmatization arama</li> </ul> | şkenleri bir kelimenin Amerikan<br>sini sağlar. Örneğin; sign ve syg<br>eskli İngilizce<br>veeşleştirir.Bu özellik ProQuest<br>zdan tercihlerinizi değiştirebilirsir<br>am bölümünü inceleyiniz. | ve İngiliz ingilizcesndeki fa<br>n örneğinde olduğu gibi pla<br>yöneticiniz tarafından belirl<br>niz. Daha fazla bilgi için lütfe<br>dibi bir kelimenin farklı dilbil | irklarını<br>tform<br>lenir yada<br>en kullanım<br>loisel |      |  |

ProQuest Dissertations&Theses Global veri tabanı ile ilgili detaylı bilgi için ProQuest Dissertations&Theses Global Türkçe Libguide sayfasını ziyaret edebilirsiniz: <u>https://proquest.libguides.com/pqdttr/anasayfa</u>

#### **ProQuest Dissertations&Theses Global erişim linki:**

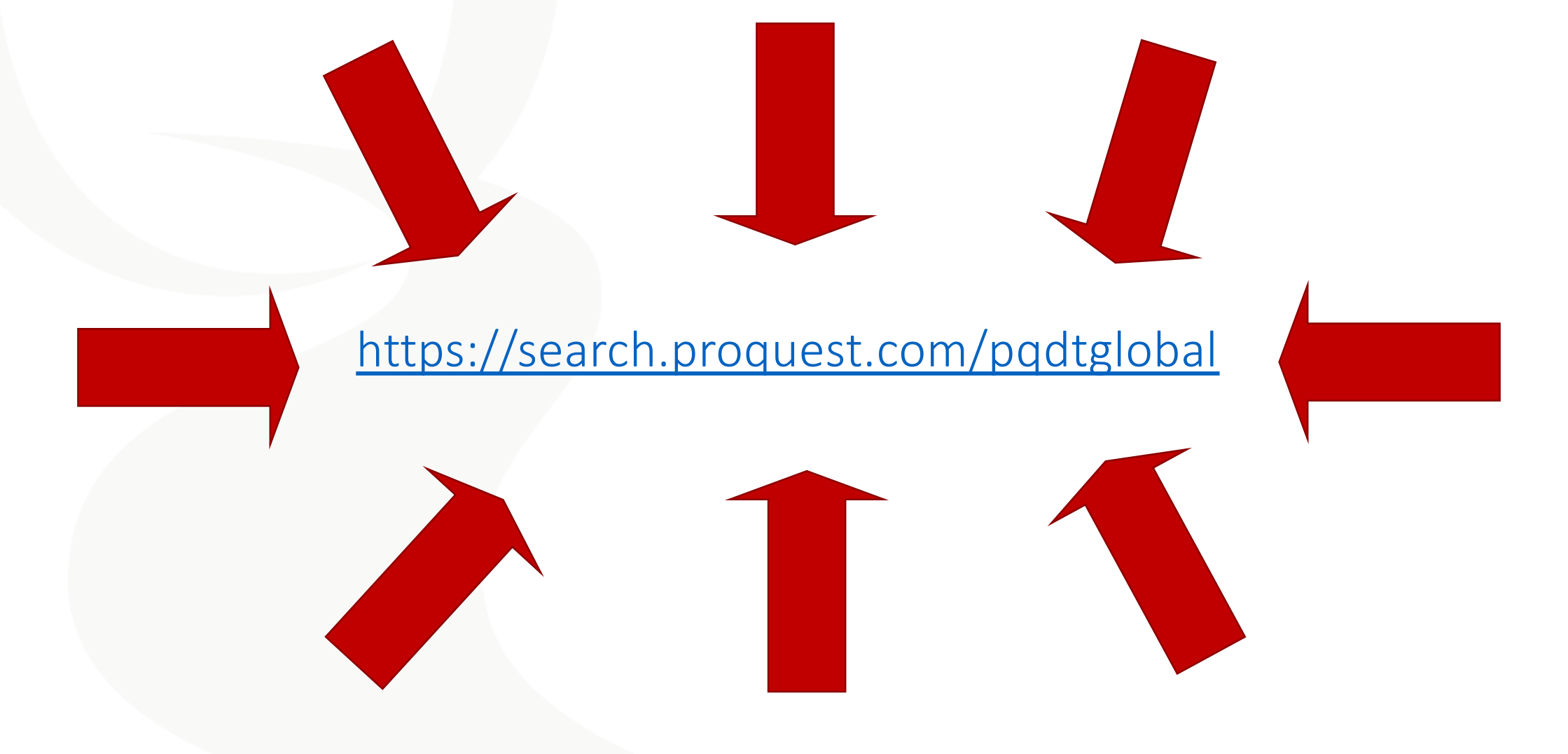

#### **Basit Arama**

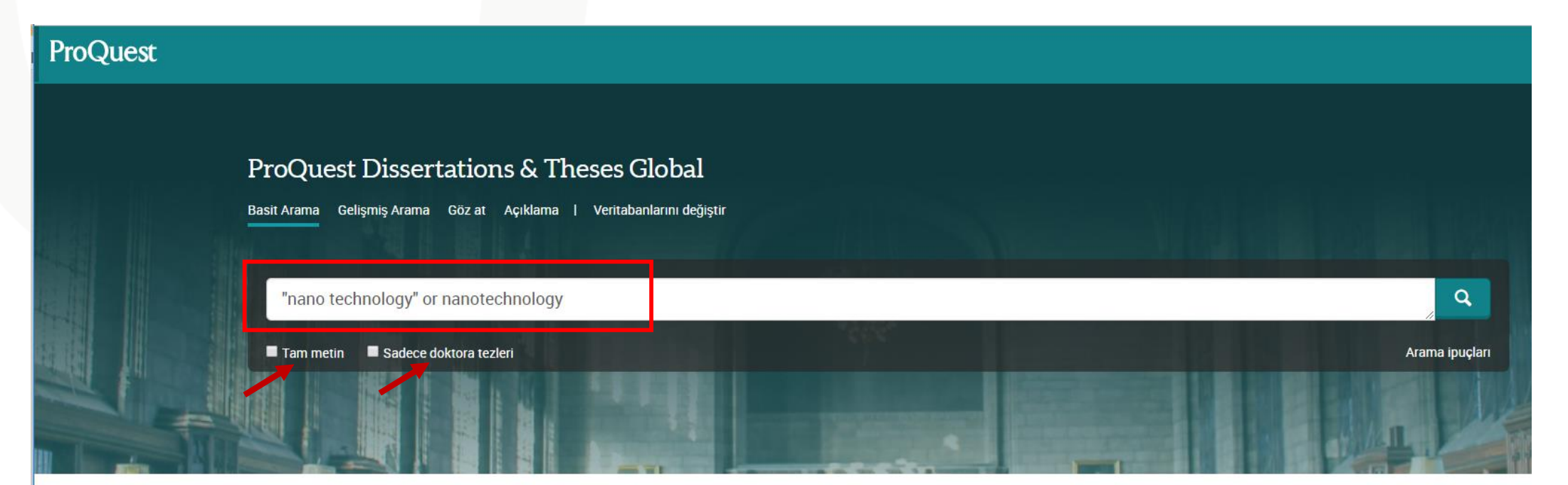

ProQuest Dissertations & Theses Global is the world's most comprehensive collection of dissertations and theses from around the world, spanning from 1743 to the present day and offering full text for graduate works added since 1997, along with selected full text for works written prior to 1997. It contains a significant amount of new international dissertations and theses both in citations and in full text.

Erişim hakkınız şunları kapsamaktadır.

- ProQuest Dissertations & Theses Global: Business
- ProQuest Dissertations & Theses Global: Health & Medicine
- ProQuest Dissertations & Theses Global: History
- ProQuest Dissertations & Theses Global: Literature & Language
- ProQuest Dissertations & Theses Global: Science & Technology
- ProQuest Dissertations & Theses Global: Social Sciences
- ProQuest Dissertations & Theses Global: The Arts

Daha fazla bilgi

Daha Fazla Bilgi Edinmek mi İstiyorsunuz?

Aşağıdaki seçeneklerden birisini deneyin:

- Çevrimiçi Yardımda arayın.
- Keşfedin:ProQuest Ürün Destek Merkezinde bulunan sıkça sorulan soruların yanıtları.
- Daha fazla yardım için desteğe Ulaşın.

ProQuest

Arama ipuçları

#### **Basit Arama**

**1**4

- Basit Arama seçeneği ile tüm içerikte arama gerçekleştirebilirsiniz. Varsayılan arama mantığı, girilen tüm kelimeleri aramaktadır. Tam bir cümle aramak için arama sorgunuzun etrafına **tırnak işaretleri ("")** koyunuz.
- Eğer farklı kelimeleri birleştirme istiyorsanız o zaman OR, AND, NOT bulluon operatörlerini kullanmalısınız.
- Arama gerçekleştirildiğinde varsayılan arama mantığı arama sorgusunu "Her yer" de gerçekleştirecektir. "Her yer" tüm bibliyografik kayıtlar (tüm indekslenmiş alanlar) ve tam metinde arama gerçekleştirir. Aynı zamanda hem doktora tezlerini hem de master tezleri ile ilgili sonuçları çıkarır.
- Arama gerçekleştirmeden önce bu sayfada Tam metin ve Sadece doktora tezleri filitrelerinden bir veya ikisinide seçerek filtreleme yapabilirsiniz. Ya da arama gerçekleştirdikten sonra sonuç sayfasında çıkan sonuçları gördükten sonra Tam metin ve Sadece doktora tezleri filitreleme seçeneklerinden istediklerinizi seçebilirsiniz.

ProQuest

**1**5

| ProQuest Dissertations & Theses C                               | bal                                                                                                    |                                                            |
|-----------------------------------------------------------------|----------------------------------------------------------------------------------------------------|------------------------------------------------------------|
| Basit Arama Gelişmiş Arama Goz at Açıklama   Veritaba           |                                                                                                    |                                                            |
| ("nano technology" or nanotechnology) ethics                    |                                                                                                    | ٩                                                          |
| Sadece doktora tezleri                                          |                                                                                                    |                                                            |
| 3.206 sonuçları                                                 | Ara                                                                                                    | mayı düzenle son yapılan aramalar Aramayı/uyarıyı kaydet 🔻 |
| Sıralama kriteri İlgililik ▼<br>Şuna sınırlandır<br>I Tam metin | <ul> <li>1-20 seç</li> <li>Seçili 0 öğe</li> <li>Towards a global ethics: the debate on nanotechnology in the european union and china<br/>Dalton-Brown, Sally.University of Central Lancashire (United Kingdom), ProQuest Dissertations Publishing, 2013. U614746.</li> <li> nanotechnology. The thesis firstly compares ethical issues identified by<br/> introduction of a potentially transformative technology, namely nanotechnology</li> </ul>                                        | 🍠 Alıntıla 🕿 E-posta 🖶 Yazdır 🞴 Kaydet                     |
| Yayınlanma tarihi                                               | Özetler/Ayrıntılar Tam metni edin 🗗                                                                                                    | Ön izle ~                                                  |
| 1982 - 2019 (on yıllar)                                         | <ul> <li>Initiatives médiatiques pour baliser le développement des nanotechnologies Une enquête qualitative auprès d nanobiotechnologies</li> <li>Cote, Philippe-Aubert.Universite de Montreal (Canada), ProQuest Dissertations Publishing, 2012. NR92718.</li> <li>Keywords : Bioethics, Researcher, Media Ethics, Journalist, Media,</li> <li>Into nanotechnologies, mankind can control matter at</li> <li>and technologies (Mentechnologies are therefore often considered a)</li> </ul> | es journalistes et des chercheurs en                       |

Better research. Better learning. Better insights.

ProQuest

16

- Bir veya birden fazla öğeyi sonuç sayfasından seçerek alıntılama yapabilir, email olarak gönderebilir, yazdırabilir, araştırmam hesabınıza kaydedebilir ve bu aramanız için arama uyarısı oluşturabilirsiniz. Araştırmam hesabınıza kaydettiğiniz de her oturum açtığınızda bu belgelere erişebilirsiniz.
- Alıntıla; seçeneği ile sonuç sayfasından seçmiş olduğunuz dokümanlar için açılır menüden seçeceğiniz atıf stili doğrultusunda bibliyografya oluşturabilirsiniz. Oluşturduğunuz bu bibliyografyayı kopyala/yapıştır işlemi ile belgenize aktarabilirsiniz.
- Email; seçeneği ile sonuç sayfasından seçmiş olduğunuz dokümanları email olarak gönderebilirsiniz.

• Yazdır; seçeneği ile sonuç sayfasından seçmiş olduğunuz dokümanları yazdırabilirsiniz

17

- Kaydet; seçeneği ile sonuç sayfasından seçmiş olduğunuz dokümanları Araştırmam hesabınıza kaydedebilirsiniz. Bu sayede Araştırmam hesabınızda her oturum açtığınızda bu belgelere erişebilirsiniz.
- Uyarı oluştur; seçeneği ile yapmış olduğunuz arama için email uyarısı oluşturabilirsiniz. Bu şekilde yapmış olduğunuz arama ile ilişki platforma yeni doküman eklendiğinde email adresinize bu dokümanları içeren bir email iletilecektir.

<mark>1</mark>8

| ProQuest Dissertations & Theses Global<br>Basit Arama Gelişmiş Arama Göz at Açıklama   Veritabanlarını değiştir |                                                                                                    |                                                               |
|----------------------------------------------------------------------------------------------------|----------------------------------------------------------------------------------------------------|---------------------------------------------------------------|
| ("nano technology " or nanotechnology) ethics                                                                   |                                                                                                    |                                                               |
| Sadece doktora tezleri                                                                                          |                                                                                                    |                                                               |
| 3.504 sonuçları                                                                                                 |                                                                                                    | Aramayı düzenle son yapılan aramalar Aramayı/uyarıyı kaydet 🔻 |
| Sıralama kriteri İlgililik                                                                                      | 1-20 seç Seçili 0 öğe     The ethics review of nano-biotechnology security     Zhu, Xiao Yun.Wuhan University of Technology (People's Republic of China), ProQuest Dissertations Publishing, 2009. 10461990.                                                                                                    | 🍠 Alintila 🔤 E-posta 😁 Yazdır 📲 Kaydet                        |
| Şuna sınırlandır                                                                                                | bio-nano technology may harm social stability as well as the ethical issues<br>the national, regional inequalities will be more serious; if bio-nano technology                                                                                                    |                                                               |
| Yayınlanma tarihi ^                                                                                             | Czetler/Aynmular     Research on ethical engagement in the development of emerging technologies – nanotechnology as an example     Hu, Ming Yan.Tsinghua University (People's Republic of China), ProQuest Dissertations Publishing, 2011. 10514664.    self-discipline of the nano-industry, the instutionalization of ethics of    society into a "risk society". The burgeoning Nanotechnology is a typical     nanotechnology except from speeding up our understanding and mastery of the. | On izle ~                                                     |
|                                                                                                    | Ozetler/Ayrıntılar                                                                                                    | On izle ~                                                     |
| Bir tarih aralığı girin Güncelle                                                                                | <ul> <li>Ethics thinking on application of nanotechnology</li> <li>Cheng, Hong, Northeastern University (People's Republic of China), ProQuest Dissertations Publishing, 2008, 10311839.</li> <li>ethic and lacks of ecological Values are two</li> <li> The development of nanotechnology means great to human society. In the future</li> </ul>                                                                                                    |                                                               |
| Konu ~                                                                                                    | ethical causes of the risk problem of nanotechnology. In                                                                                                    |                                                               |
| Dizin terimi (anahtar sözcük) 👻                                                                                 | Özetler/Ayrıntılar                                                                                                    | On izle ~                                                     |
| Üniversite/enstitü                                                                                              | <ul> <li>Research on the ethical issues of nanotechnology</li> <li>Wang, Jiao Lai Hunan Normal University (People's Republic of China), ProQuest Dissertations Publishing, 2011, 10547528.</li> </ul>                                                                                                    |                                                               |
| Üniversite/enstitü konumu                                                                                       | discusses three related issues. Why does the development of nanotechnology need<br>Based on the analysis, we conclude the possibility that ethics intervene in<br>the perspective of ethics the healthy development of nanotechnology must follow.                                                                                                    |                                                               |
| Dil 🗸                                                                                                    |                                                                                                    | Access of                                                     |

19

- Sırala; Sonuç sayfasındaki sonuçlar dokümanların arama sorgunuz ile olan ilgililiğine göre sıralanır. Sırala seçeneğinden arzu ederseniz sonuçları güncel olanlar ilk sırada ya da eski olanlar ilk sırada şeklinde sonuçları sıralayabilirsiniz.
- Sonuçları daralt; Sonuç sayfasındaki sonuçlar için arzu ederseniz bu bölümden farklı filitreleme seçenekleri kullanarak filitreleme gerçekleştirebilirsiniz. Tam metin, yayınlama tarihi, konu, dizin terimi, üniversite/enstitü, üniversite/enstitü konumu ve dil gibi farklı başlıklarda filitreler uygulayabilirsiniz.
- Ön İzle; dokümanın tam metnini görüntülemeden doküman hakkındaki temel bilgileri görüntüleyebilirsiniz.

| uest Dissertations & Theses Global <sup>s</sup> Gelişmiş Arama<br>Göz at<br>Gelişmiş Arama<br>Göz at<br>Arama<br>Golgeniş Arama<br>Komut Satır<br>son yapılan aramalar<br>Alan kodları<br>Arama ipuçları             "nano technology" or nanotechnology)<br>In<br>AND<br>(food OR nutrition)<br>Bir satır ekle<br>Şununla sınırlandır:<br>Son 10 yıl<br>Tam metin<br>future<br>AIND<br>(food OR nutrition)<br>Bir satır ekle<br>Sununla sınırlandır:<br>Son 10 yıl<br>Son 10 yıl |                                                                                                    |  |  |
|----------------------------------------------------------------------------------------------------|----------------------------------------------------------------------------------------------------|--|--|
| Arama Gelişmiş Arama Göz at Açıklama İ Veritabanlarını değiştir                                                                                                    |                                                                                                    |  |  |
| Gelişmiş Arama Komut Satırı son yapılan aramalar Alan kodları Arama ipuçları                                                                                                    |                                                                                                    |  |  |
| "nano technology" or nanotechnology)                                                                                                    | in Her yer                                                                                                    |  |  |
| AND <ul> <li>(food OR nutrition)</li> </ul> <li>Bir satır ekle</li> Şununla sınırlandır:         Imametin           Yayınlanma tarihi:         Son 10 yıl                                                                                                    | in<br>Tam metin hariç tümü – NOFT<br>Belge başlığı – TI<br>Belge metni – FT<br>Dizin terimi (anahtar kelime) – DISKW<br>ISBN – ISBN<br>Özet – AB<br>Tüm konular ve indeksleme – SU<br>Konu başlığı – MAINSUBJECT<br>Yazar adı – AU<br>Daha fazla seçenek<br>Bilimsel inceleme/tez numarası – DISPUB<br>Cilt/sayı (DVI) – DISVOL<br>Danışman – ADV<br>Departman – DEP |  |  |
| Yazar adı:                                                                                                    | Ya Ek dosya türü – SPTYPE<br>Komite üyesi – CMT                                                                                                    |  |  |
| Danışman:                                                                                                    | Da Referans — REF<br>Alıntı yapılan belgenin başlığı — CTI 🗢                                                                                                    |  |  |
| Üniversite/enstitü:                                                                                                    | Üniversiteler/enstitüler ara                                                                                                    |  |  |

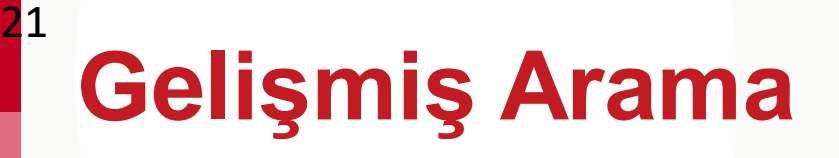

 Daha detaylı arama gerçekleştirmek için gelişmiş arama seçeneğini kullanabilirsiniz. Açılır menüden herhangi bir seçim yapılmadığında varsayılan arama motoru arama kelimesini Her yer seçeneği ile tüm alanlarda arayacaktır.

• Gelişmiş aramada arama yapmak istediğiniz arama sorgunuzu ilk kutucuğa yazarak açılır menüden hangi alanda arama yapmak istediğinizi seçebilirsiniz.

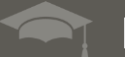

#### **Gelişmiş Arama**

<mark>2</mark>2

| Gelişmiş A           | Iama Komut Satırı | Alan kodları | Arama ipuçları |   |    |         |   |
|----------------------|-------------------|--------------|----------------|---|----|---------|---|
|                      |                   |              |                | / | in | Her yer |   |
| AND                  | 7                 |              |                | / | in | Her yer | ▼ |
| 🕒 Bir satır ekle     |                   |              |                |   |    |         |   |
| Şununla sınırlandır. | Tam metin         |              |                |   |    |         |   |
| Yayınlanma tarihi:   | Tüm tarihler 🔻    |              |                |   |    |         |   |

| Yazar adı:                                                                                            |   |                                                                                       |   | Yazarlar ara                            |   |
|----------------------------------------------------------------------------------------------------|---|---------------------------------------------------------------------------------------|---|-----------------------------------------|---|
| Danışman:                                                                                             |   |                                                                                       |   | Danışmanlar ara                         |   |
| Oniversite/enstitü:                                                                                   |   |                                                                                       |   | Üniversiteler/enstitüler ara            |   |
| Konu başlığı (tümü):                                                                                  |   |                                                                                       |   | Konular ara                             |   |
|                                                                                                    |   |                                                                                       |   |                                         |   |
| Dizin terimi (anahtar sözcük):                                                                        |   |                                                                                       |   | Dizin terimleri (anahtar kelimeler) ara |   |
| Dizin terimi (anahtar sözcük):                                                                        |   |                                                                                       |   | Dizin terimleri (anahtar kelimeler) ara |   |
| Dizin terimi (anahtar sözcük):                                                                        | ^ | Dil:                                                                                  | ^ | Dizin terimleri (anahtar kelimeler) ara | J |
| Dizin terimi (anahtar sözcük):<br>El Yazması türü:                                                    | ^ | Dil:                                                                                  | ^ | Dizin terimleri (anahtar kelimeler) ara | J |
| Dizin terimi (anahtar sözcük):<br>El Yazması türü:<br>Tümünü seç<br>Master tezleri                    | ^ | Dil:<br>Tümünü seç<br>Afrikaanca                                                      | ^ | Dizin terimleri (anahtar kelimeler) ara | J |
| Dizin terimi (anahtar sözcük):<br>El Yazması türü:<br>Tümünü seç<br>Master tezleri<br>Doktora tezleri | ^ | Dil:<br>Tümünü seç<br>Afrikaanca<br>Almanca                                           | ^ | Dizin terimleri (anahtar kelimeler) ara | J |
| Dizin terimi (anahtar sözcük):<br>El Yazması türü:<br>Tümünü seç<br>Master tezleri<br>Doktora tezleri | ^ | Dil:<br>Tümünü seç<br>Afrikaanca<br>Afrikaanca<br>Almanca<br>Arapça<br>Baskça         | ^ | Dizin terimleri (anahtar kelimeler) ara | J |
| Dizin terimi (anahtar sözcük):<br>El Yazması türü:<br>Tümünü seç<br>Master tezleri<br>Doktora tezleri | ^ | Dil:<br>Tümünü seç<br>Afrikaanca<br>Almanca<br>Arapça<br>Baskça<br>Boşnak             | ^ | Dizin terimleri (anahtar kelimeler) ara |   |
| Dizin terimi (anahtar sözcük):<br>El Yazması türü:<br>Tümünü seç<br>Master tezleri<br>Doktora tezleri | ^ | Dil:<br>Tümünü seç<br>Afrikaanca<br>Almanca<br>Arapça<br>Baskça<br>Boşnak<br>Bulgarca | ^ | Dizin terimleri (anahtar kelimeler) ara | J |

Better research. Better learning. Better insights.

ProQuest

### Gelişmiş Arama

23

- **Bir satır ekle** seçeneği ile daha fazla arama kriteri girebilirsiniz. Eğer birden çok arama terimini birleştirmek istiyorsanız bunun için AND, OR, NOT boolean operatörlerinden kullanmalısınız.
- Arama sonuçlarınızı sadece Tam metin içerenler ile sınırlandırabilmektesiniz. Bunun için lütfen **Şununla** sınırlandır seçeneği yanındaki kutucuğu işaretleyiniz.
- Yayınlanma tarihi alanında herhangi bir seçim yapılmadığında arama motoru **Yayınlanma Tarihi** için tüm tarihler içerisinde arama yapacaktır. İsterseniz bu bölümde farklı seçimler yapabilirsiniz.
- Daha fazla arama seçeneği bölümümde; yazar adı, danışman, Üniversite/Enstitü, konu başlığı, dizin terimi alanına görmek istediğiniz bilgileri girebilirsiniz.
- Ayrıca **el yazması türü seçeneğinden** sonuçlarınızı Master tezleri yada Doktora tezleri olarak filitreleyebilirsiniz. **Dil seçeneğinden** yapacağınız seçimler ile sonuçlarınıza dil filitresi uygulayabilirsiniz.

#### Doküman Görüntüleme

<mark>2</mark>4

| ProQuest Diss            | ertations & Theses Global                                                                                                    |                                                                                                    |                                                                                                    |
|--------------------------|----------------------------------------------------------------------------------------------------|----------------------------------------------------------------------------------------------------|----------------------------------------------------------------------------------------------------|
| Basit Arama Gelişmiş Ara | na Göz at Açıklama   Veritabanlarını değiştir                                                                                                    |                                                                                                    |                                                                                                    |
|                          | <ul> <li>Sonuçlara geri dön 1 of 40.662 &gt;</li> <li>Nanotechnology and food: The penanotechnology use in foods</li> <li>Kim, Melanie Sunkyung.</li> <li>Rutgers The State University of New Jersey - New Brunswick, ProQuest</li> </ul> | rception and level of acceptance of acceptance of acceptan | of                                                                                                    |
|                          | Tam Metin - PDF Önizleme - PDF Özetler/Ayrıntılar Re                                                                                                    | feranslar (93)                                                                                                    | Kopya iste 🍹<br>29 Alintila 🔤 E-posta                                                                              |
|                          |                                                                                                    | 1 / 103 C: 🛓                                                                                                    | Yazdır      Kaydet                                                                                                 |
|                          |                                                                                                    |                                                                                                    | Ortak referanslara sahip belgeler (6047)                                                                           |
|                          | NANO<br>THE PERCEPTIO                                                                                                    | TECHNOLOGY AND FOOD:<br>ON AND LEVEL OF ACCEPTANCE OF                                                                                                    | İlgili öğeler                                                                                                    |
|                          | NANOT                                                                                                    | ECHNOLOGY USE IN FOODS<br>BY                                                                                                    | Nanotechnology Awareness of First-Year<br>Food and Agriculture Students following a<br>Brief Exposure              |
|                          | ME                                                                                                    | LANIE SUNKYUNG KIM                                                                                                    | Diefes-Dux, Heidi A; Dyehouse, Melissa;<br>Bennett, Deborah; Imbrie, P K.<br>Journal of Natural Resources and Life |
|                          | A thesis submitted                                                                                                    | to the Graduate School - New Brunswick                                                                                                    | Sciences Education; Madison Vol. 36, (2007):<br>58-65.                                                             |
|                          | Rutgers, T                                                                                                    | he State University of New Jersey                                                                                                    | An assessment of the attitudes of special education teachers in Ghana toward                                       |

## Doküman görüntüleme

<mark>2</mark>5

- Eğer doküman tam metin olarak platformda yer alıyorsa bu durumda dokümanı tam metin PDF olarak görüntüleyebilir ya da doküman için PDF formatında önizleme gerçekleştirebilirsiniz.
   Ayrıca Özetler/Ayrıntılar seçeneğinden dokümanın özet bilgisine ve doküman ile ilgili diğer detay bilgilere erişebilirsiniz.
- **PDF İndir;** seçeneği ile dokümanı PDF formatında bilgisayarınıza indirebilirsiniz.
- Alıntıla; seçeneği ile dokümanın bibliyografik kaydını açılır menüden seçeceğiniz atıf stili ile düzenleyebilir ve kopyala/yapıştır yöntemi ile kaydedebilirsiniz.

Email; seçeneği ile dokümanı email olarak iletebilirsiniz.

Yazdır; seçeneği ile dokümanı yazdırabilirsiniz.

**Kaydet;** seçeneği ile sonuç sayfasından seçmiş olduğunuz dokümanları Araştırmam hesabınıza kaydedebilirsiniz.

#### Doküman Görüntüleme

<mark>2</mark>6

| ProQuest Dissert           | tations & Theses Global                                                                                                    | A CARLEN AND A CARLEN AND A CAR |
|----------------------------|----------------------------------------------------------------------------------------------------|----------------------------------------------------------------------------------------------------|
| Basit Arama Gelişmiş Arama | Göz at Açıklama   Veritabanlarını değiştir                                                                                                    |                                                                                                    |
|                            | Sonuçlara geri dön < 6 of 40.662 > Nanotechnology research and regulation: A plan to ensure human and                                                                                                    | Bu veri tabanında ara                                                                                                    |
|                            | <b>ENVIRONMENTAL SAIETY</b> Reddy, Anitha. The Cooper Union for the Advancement of Science and Art, ProQuest Dissertations Publishing, 2013. 1523758.         Vurgulamavu gizle                                                                                                    | PDF İndir                                                                                                    |
|                            | Tam Metin - PDF     Önizleme - PDF     Özetler/Ayrıntılar     Referanslar (42)                                                                                                    | Kopya iste 🐂                                                                                                    |
|                            | En güncel olan ilk sırada 🗸 Sırala                                                                                                    | Yazdır     Yazdır     Kaydet                                                                                                    |
|                            | 1.       Alinti Yapan       (7)       11. Initiative, N. N. What's So Special about the Nanoscale?   Nano. http://www.nano.gov/nanotech-101/special (March 25, 2015).                                                                                                    | Alinti Yanan (1)                                                                                                    |
|                            | Alinti Yapan (9) http://www.nano.gov/you/nanotechnology-benefits                                                                                                    | Ortak referanslara sahip belgeler (513)                                                                                                    |
|                            | 3. [32] Understanding Nano. Nanotechnology in medicine- nanomedicine, http://www.understandingnano.com/medicine.html, 2013.                                                                                                    | İlgili öğeler 🔨                                                                                                    |
|                            | 4. [6] Environment Canada. Hazardous substances other than controlled products, month = december, year = 2012, howpublished = "http://laws-lois.justice.gc.ca/eng/regulations/S0R-86-304/page-52.html#h-129".                                                                                                    | Novel uses for nanotechnology<br>Anonymous.<br>The Futurist; Washington Vol. 30, Iss. 6,<br>(Nov-Dec 1996): 57                                                                                                    |
|                            | <ul> <li>5. Silver Nanoparticles Inhibit Sodium Uptake in Juvenile Rainbow Trout (Oncorhynchus mykiss)</li> <li>Schultz, Aaron G; Ong, Kimberly J; MacCormack Tyson; Ma Guibin; Veinot, Jonathan G, C; vs</li> <li>Alınti Yapan (9) Özetler/Ayrıntılar Environmental Science &amp; Technology Vol. 46, Iss. 18, (Sep 18, 2012): p. 10295-10301.</li> </ul> | Modeling reindeer nasal structures as<br>effective heat and mass exchangers: A<br>computational study                                                                                                    |
|                            |                                                                                                    | Hirschberger, Michael.<br>The Cooper Union for the Advancement of                                                                                                    |

#### Doküman görüntüleme

27

- Referanslar: Doküman içerisinde, yazar ve yayıncı tarafından sağlanan, düşünce ve düşünceleri desteklemek için kullanılan kaynakların alıntılarını içerir. Referans bir link içeriyorsa bu doküman kurumunuz tarafından erişilebilen başka bir ProQuest kaynağı içerisinden erişilebilmektedir. Dokümana tıklayarak bu yayına erişebilirsiniz.
- Ortak referanslara sahip belgeler; seçeneği ile bu doküman ile aynı referanslara sahip diğer ProQuest dokümanlarına erişebilirsiniz.
- İlgili Öğeler; Bu incelediğiniz dokümanın içeriği ile en ilgili diğer ProQuest dokümanları için platform size önerilerde bulunmaktadır.

28

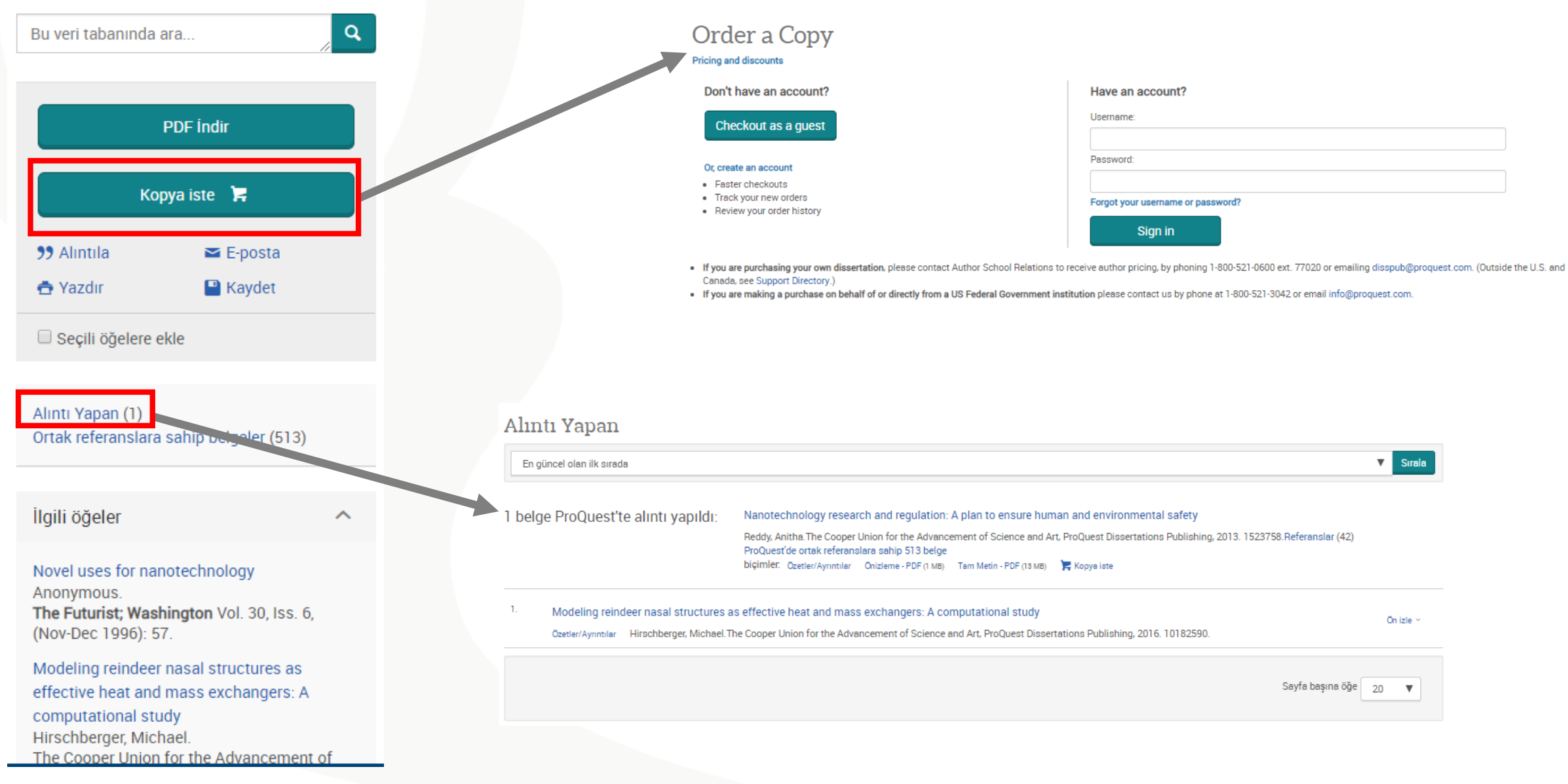

# Doküman görüntüleme

<mark>2</mark>9

• Kopya İste: Bu butona tıklayarak bir hesap oluşturduktan sonra belli bir ücret karşılığında tezin tam metinin kendinize basılı olarak gönderilmesini isteyebilirsiniz.

 Alıntı yapan; seçeneği ile bu dokümandan alıntı yapmış diğer ProQuest dokümanlarına erişebilirsiniz.

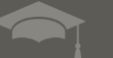

#### ProQuest

| ProQuest Dissertations & Theses Global                                |                |
|-----------------------------------------------------------------------|----------------|
| Basit Arama Gelişmiş Arama Göz at Açıklama İ Veritabanlarını değiştir |                |
| "multiple sclerosis"                                                  | Q              |
| Tam metin Sadece doktora tezleri                                      | Arama ipuçları |
|                                                                       |                |

Bir araştırma konunuz var ve bununla ilgili platformda yer alan tezleri incelemek istiyorsunuz. Örneğin MS hastalığı olarak ifade ettiğimiz "Multiple Sclerosis". (İki kelimeden oluşan arama kelimelerinizi tırnak işaretleri içerisinde yazarak daha doğru sonuçlara ulaşabilirsiniz). Bu aslında temel çıkış noktanız. Arama kutucuğuna arama kelimenizi yazıp "ARA" butonuna bastığınız zaman tüm bu içerikteki sonuçlara (master tezlerine, doktora tezlerine, tam metin ve özet bilgisi olan tezler) ulaşırsınız.

31

- Aramanızı daha detaylandırmak isteyebilirsiniz. Örneğin; MS hastalığı ile ilgili çocuklar konusunda yapılan çalışmaları incelemek isteyebilirsiniz.
- Bunun için araştırma konunuz ile ilgili filitrelendirmeler yapabilirsiniz. Örneğin; "Dizin Terimi (Anahtar Sözcük)" filitrelendirme bölümünde yazdığınız araştırma konunuz ile ilgili platform sizlere birçok anahtar kelime seçeneği sunacaktır. Her filitrelendirme seçeneğinde "Daha Fazla" diyerek tüm seçenekleri görüntüleyebilirsiniz.

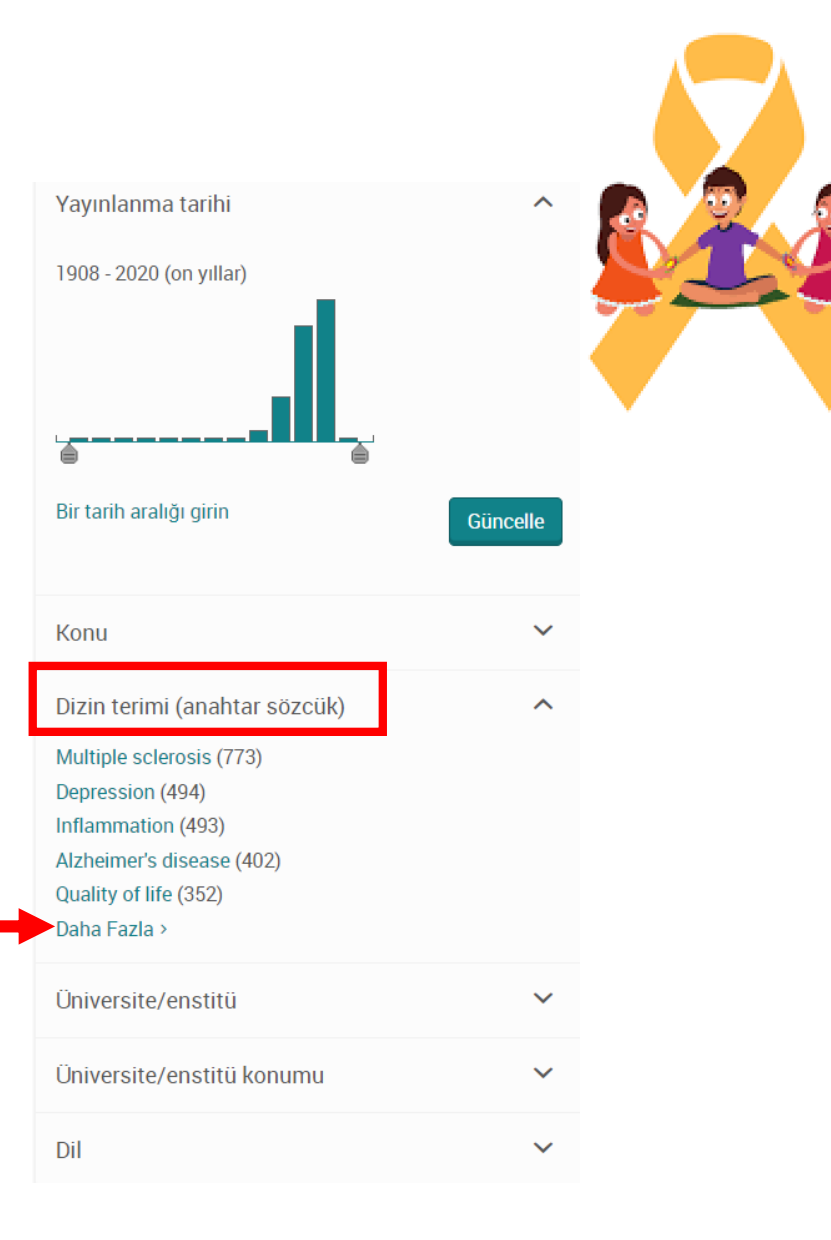

Multiple Sclerosis and Children

 Çocuklar ile ilgili yapılan çalışmaları incelemek istediğiniz için DAHİL sütünundan ilgili arama kelimeleri seçebilirsiniz. Örneğin "children" seçimini yapıp "Uygula" demelisiniz. Uygula dediğiniz de sonuç sayfası güncellenecektir.
 NOT: Ayrıca seçim yaparken yaptığınız seçimin hemen karşısında bu konuda platformda ne kadar sayıda tez olduğunu görebilirsiniz.

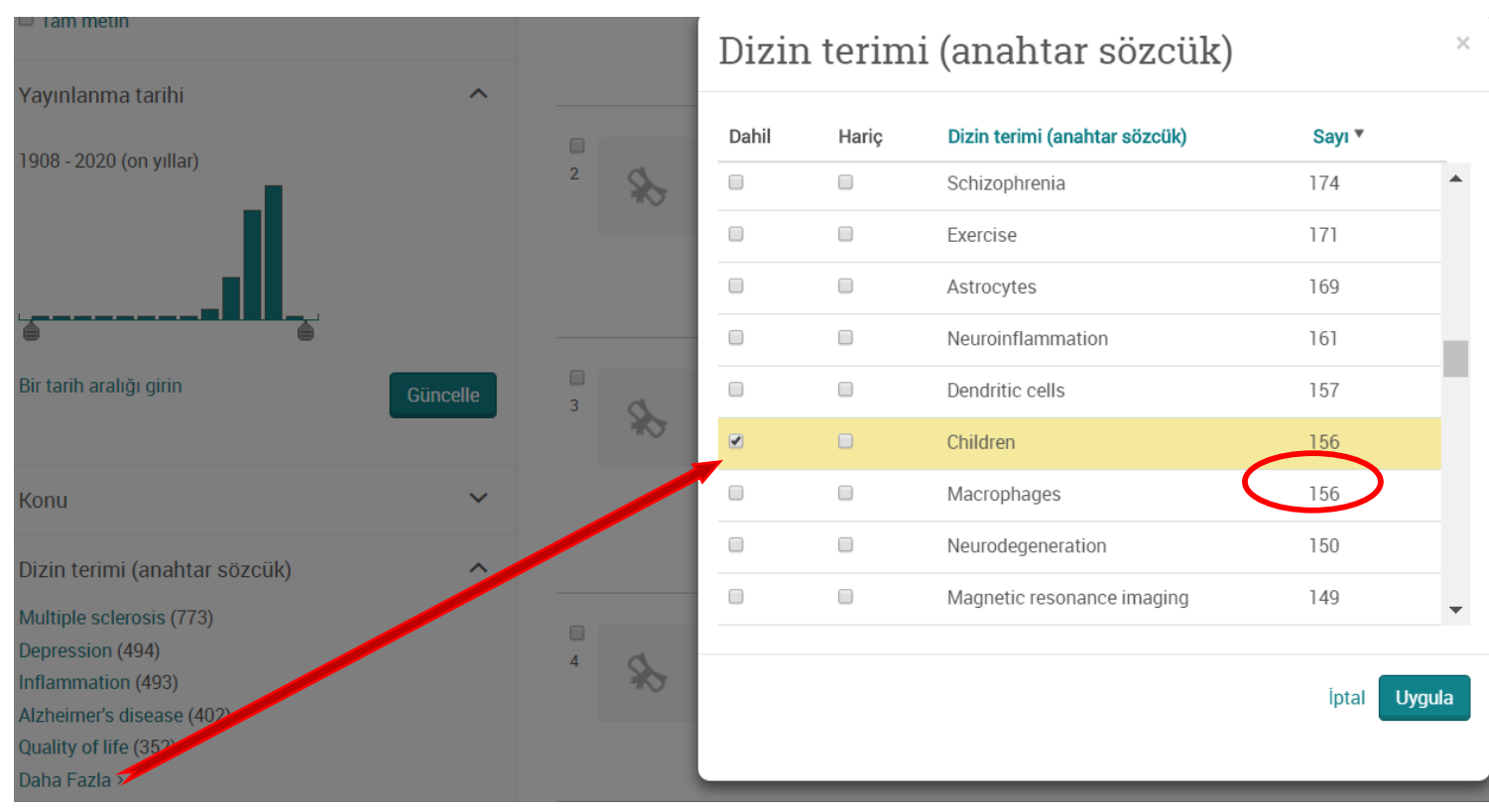

Better research. Better learning. Better insights.

ProQuest

Ülkede ✤ Bunun dışında birçok ve Üniversitede bu konu hakkında yayınlamış platformda tezler mevcuttur. Sizler araştırma konunuz ile ilgili spesifik bir bölge yayınlanmış tezleri incelemek isteyebilirsiniz. Örneğin "Canada". "Üniversite/Enstitü konumu" bölümünden bölge seçimini yapıp "Uygula" demeniz yeterli.

| Konu                                          | ~ | 5   | Univ  | versite/ | ′enstitü konumu                |           |
|-----------------------------------------------|---|-----|-------|----------|--------------------------------|-----------|
| Dizin terimi (anahtar sözcük)                 | ^ | 70  | Dahil | Hariç    | Üniversite/enstitü konumu      | Sayı 🔻    |
| Children (156)                                | X |     |       |          | United States – California     | 26        |
| Adolescents (9)                               | - | 6   |       |          | United States – New York       | 13        |
| Autism (9)<br>Cerebral palsy (8)              |   | *   |       |          | Canada                         | 12        |
| Daha Fazla >                                  |   |     |       |          | United States – Pennsylvania   | 10        |
| Üniversite/enstitü                            | ~ | 7 💫 |       |          | United States – Florida        | 9         |
| Üniversite/enstitii konumu                    |   |     |       |          | United States – Texas          | 7         |
| United States California (26)                 |   |     |       |          | United States – Illinois       | 5         |
| United States New York (13)                   |   | 8   |       |          | United States – North Carolina | 5         |
| Canada (12)<br>United States Pennyivania (10) |   |     |       |          | United States – Connecticut    | 4         |
| United States Florida (9)<br>Daha Fazla >     |   | 9   |       |          |                                | İptal Uyg |
| Dil                                           | ~ |     |       |          |                                |           |

34

- Seçmiş olduğunuz filitrelendirmeler dışında başka filitrelendirme seçeneklerinden de isterseniz seçimler yapabilirsiniz.(Yayınlanma Tarihi, Konu, Üniversite Enstitü, Dil) Ne kadar doğru seçimler yaparsanız daha odaklı sonuçlara ulaşabilir ve sonuçları daha verimli inceleyebilirsiniz.
- Yaptığınız seçimler sonrasında sonuç sayfasında 12 sonuç bulunmaktadır. Bu bizim için oldukça odaklı bir sonuçtur. Bu sonuçlar içerisinde hem tam metin hem de özet bilgisine sahip tezler yer almaktadır. Sonuç sayfasında sadece Tam Metin sonuçları görmek isterseniz Tam Metin seçimini yapabilirsiniz.
- NOT:Bundan sonra platform üzerinde yapılacak tüm işlem detaylarına önceki slaytlardan inceleyebilirsiniz.

| "Multiple Sclerosis"          |                      |
|-------------------------------|----------------------|
| 3 Sadece doktora tezleri      |                      |
| 12 sonuçları                  |                      |
| Uygulanmış filtreler          | Tüm filtreleri temiz |
| Children 🗙<br>Canada 🗙        |                      |
| Sıralama kriteri İlgililik 🔻  |                      |
| Şuna sınırlandır              |                      |
| Tam metin                     |                      |
| Yayınlanma tarihi             | ^                    |
| 1998 - 2017 (yıllar)          |                      |
| Bir tarih aralığı girin       | Güncelle             |
| Konu                          | ~                    |
| Dizin terimi (anahtar sözcük) | ~                    |
| Children (12)                 | E                    |
|                               |                      |

ProQuest Dissertations & Theses Global

#### ProQuest Destek Kaynakları

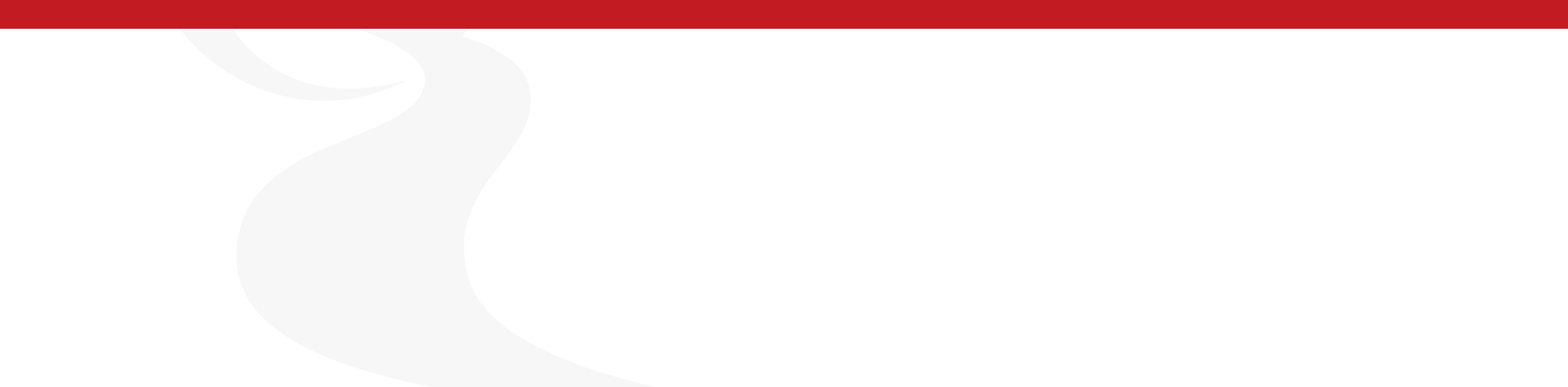

### **ProQuest Destek Kaynakları**

• LibGuide:

36

Türkçe: http://proquest.libguides.com/PQDT

ProQuest Dissertations&Theses Türkçe Video sayfası

https://www.proquest.com/go/turkishvideos

ProQuest Dissertations&Theses Global ile ilgili sorularınız için destek ekibi ile iletişime geçin:

Email.TechnicalSupport@proquest.com

training@proquest.com

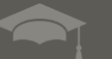

#### Sonuç olarak;

#### Bu oturumdan sonra yapabilecekleriniz;

- Platformun kullanımı hakkında bilgi sahibi olacak ve araştırmanızla ilgili bilgileri keşfedip yönetebileceksiniz.
- Akademik araştırmanızı ilgili veriler ve görüşlerle güçlendirebileceksiniz.
- Araştırma alanınız ile ilgili güncel bilgilere erişebileceksiniz.

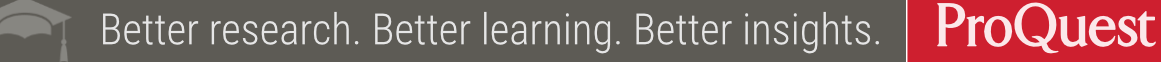